Several approaches to capture clear text of HTTPS packets

- Chrome DevTools
- Firefox Web Developer
- Fiddler Web Debugger

### 1. Chrome DevTools

If you are using Chrome browser, please **press 'F12'** to open DevTools. see below:

| ← → O ■ GitHub, Inc. [US]   https://github.com                                                 |           |            |                          |         |               |        |                                                                                                    |          |        |         | Ŷ    |
|------------------------------------------------------------------------------------------------|-----------|------------|--------------------------|---------|---------------|--------|----------------------------------------------------------------------------------------------------|----------|--------|---------|------|
| How peop                                                                                       | ble       |            |                          | Pic     | sk a usernam  | 0      |                                                                                                    | 1        |        |         |      |
| build off                                                                                      |           |            |                          | Ma      | ur amall add  |        |                                                                                                    | 4        |        |         |      |
|                                                                                                | wa        | re         |                          |         | ur email addi | ess    |                                                                                                    |          |        |         |      |
| Elements Console Sources Network Timeline Profiles Application Security                        | Audits    |            |                          |         |               |        |                                                                                                    |          |        |         | :    |
| Olima No throatile                                                                             |           | *          |                          |         |               |        |                                                                                                    |          |        |         |      |
|                                                                                                | 9         |            |                          |         |               |        |                                                                                                    |          |        |         |      |
| S00 ms 1000 ms 1500 ms 2000 ms                                                                 | wo manite | 2500 ms    | 3000 ms                  | 3500 ms | 4000          | 1753   | 4500 ma                                                                                                    | \$000 ms |        | 5500 ms | 600  |
|                                                                                                |           | -          |                          |         |               |        |                                                                                                    |          |        |         |      |
|                                                                                                | (1) I     | Turn       | Tellister                |         | 7-0           |        | and the state of the state of t |          |        |         |      |
| vane                                                                                           | Status    | type       | unitiator                | Size    | time          |        | meine - start (ime                                                                                                    | 2.001    | 3.00 s | 4.001   | 5001 |
| trameworks-c07e6f4b02b556d1d85052fb3853caf84c80e6b23dcdb1ae1b00f051da1115a2.css                | 200       | stylesheet | (index):10               |         | 21.6 KB       | 404 ms |                                                                                                    |          |        |         |      |
| github-4d14493830801ffc6d6d6363f3fcef8a6e41fd9e74776dce15fa2c18b2a9bb72.css                    | 200       | stylesheet | Endex:11                 |         | 96.4 KB       | 758 ms |                                                                                                    |          |        |         |      |
| ste-2999228080861987508205686965674005723859c0ec508972c70d246854fc.css                         | 200       | stylesneet | ondexc14                 |         | 12.1 KB       | 571 ms |                                                                                                    |          |        |         |      |
| nome-ii-ouid.pngrsn                                                                            | 200       | png        | DINDEXT236               |         | 6.6.8.8       | 236 ms |                                                                                                    |          |        |         |      |
| in nome-u-workprogram                                                                          | 200       | png        | (indexc241               |         | 11.858        | 222 ms |                                                                                                    |          |        |         |      |
| a nome-in-projects.prigram                                                                     | 200       | phg        | Enderh 251               |         | 20.7 6.0      | 240 ms |                                                                                                    |          |        |         |      |
|                                                                                                | 200       | 019        | Index 285                |         | 05548         | 1184   |                                                                                                    |          | _      |         |      |
|                                                                                                | 200       | section    | Ender/347                |         | 85.5 KB       | 1.11.4 |                                                                                                    |          | _      |         |      |
| 010ub-4de68t49123132f5b0a89aer54469r246e4547998b891f18504dr5be11bbab51.is                      | 200       | script     | (index):348              |         | 147 KB        | 981 ms |                                                                                                    |          |        |         |      |
| roboto-regular.woff                                                                            | 200       | font       | (indext:347              |         | 13.6 KB       | 123 ms |                                                                                                    |          | -      |         |      |
| roboto-medium.woff                                                                             | 200       | font       | (index):347              |         | 13.6 KB       | 177 ms |                                                                                                    |          |        |         |      |
| la home-hero.jpgTsn                                                                            | 200       | lpeg       | (index):347              |         | 114 KB        | 393 ms |                                                                                                    |          |        |         |      |
| robote-light.woff                                                                              | 200       | font       | Endext:347               |         | 13.7 KB       | 92 ms  |                                                                                                    |          |        |         |      |
| collect                                                                                        | 200       | shr        | frameworks-bb39ae7. jst6 |         | 293 8         | 195 ms |                                                                                                    |          | 10     |         |      |
| page_view?dimensions[page]=https%3A%2P%2Fgithub.com%2F&dimensions[title]=How%20people%20build% | 200       | gif        | Other                    |         | 545.8         | 1.10 s |                                                                                                    |          |        |         |      |
| stats                                                                                          | 200       | fetch      | github-4de6854/s/2       |         | 770 B         | 1.50 s |                                                                                                    |          |        | -       | -    |
| 18 requests   662 KB transferred   Finish: 5.77 s   DOMContentLoaded: 2.18 s   Load: 4.27 s    |           |            |                          |         |               |        |                                                                                                    |          |        |         |      |
| 1 ALL 1                                                                                        |           |            |                          |         |               |        |                                                                                                    |          |        |         |      |

**click 'Network' label to open 'Network' panel**. Here we can get insights into requests and response traffic of the web pages.

We can get the clear text information even if the packet is encrypted. For example, open the 'https://www.github.com' url, we can see all the packets interacted with the server.

| 🕞 🔂 🛛 Elements Console Sources Network Timeline Profiles Application Security                    | Audits           |            |                        |         |         |                 |         |         |        |        |
|--------------------------------------------------------------------------------------------------|------------------|------------|------------------------|---------|---------|-----------------|---------|---------|--------|--------|
| 🔸 🛇 📄 🕎 🛛 View: 📰 🛬 📄 Preserve log 💷 Disable cache 📄 Offline No throttlin                        | ig 🔻             |            |                        |         |         |                 |         |         |        |        |
| Filter Regex Hide data URLs A                                                                    | WS Manifest Othe |            |                        |         |         |                 |         |         |        |        |
| 500 ms 1000 ms 1500 ms 2000 ms                                                                   | 2500             | Ims        | 3000 ms 3500           | ms      | 4000 ms | 4500 ms         |         | 5000 ms | 55     |        |
|                                                                                                  |                  |            |                        |         |         |                 |         |         |        |        |
|                                                                                                  |                  |            |                        |         |         |                 |         |         |        |        |
| Name                                                                                             | Status           | Туре       | Initiator              | Size    | Time    | Timeline – Star | Time 20 | 0 s     | 3.00 s | 4.00 s |
| github.com                                                                                       | 200              | document   | Other                  | 9.4 KB  | 994 m:  |                 |         |         |        |        |
| frameworks-c07e6f4b02b556d1d85052fb3853caf84c80e6b23dcdb1ae1b00f051da1115a2.css                  | 200              | stylesheet | (index):10             | 21.6 KB | 404 m:  | :               |         |         |        |        |
| github-4d14493830801ffc6d6d6363f3fcef8a6e41fd9e74776dce15fa2c18b2a9bb72.css                      | 200              | stylesheet | (index):11             | 96.4 KB | 758 m   |                 |         |         |        |        |
| site-293f92180d0a619a750fa2b5eae9e36740f5723a59c0ec308972c70d24e834fc.css                        | 200              | stylesheet | (index):14             | 12-1 KB | 571 m   |                 |         |         |        |        |
| home-ill-build.png?sn                                                                            | 200              | png        | (index):236            | 6.6 KB  | 236 m   |                 |         | •       |        |        |
| home-ill-work.png?sn                                                                             | 200              | png        | (index):241            | 11.8 KB | 395 m:  |                 |         | -       |        |        |
| a home-ill-projects.png?sn                                                                       | 200              | png        | (index):246            | 10.7 KB | 240 m   |                 |         | •       |        |        |
| home-III-platform.png?sn                                                                         | 200              | png        | (index):251            | 8.6 KB  | 421 m   |                 |         | -       |        |        |
| org_example_nasa.png?sn                                                                          | 200              | png        | (index):285            | 95.5 KB | 1.18    |                 |         |         |        |        |
| frameworks-bb39ae7d848d40d6f01e67355e282964f54fa39137c0ecc9fc4ec37e7d469508.js                   | 200              | script     | (index):347            | 86.6 KB | 1.11    |                 |         |         |        |        |
| github-4de68f49123132f5b0a89aec54469c246e4547998b891f18504dc5be11bbab51.js                       | 200              | script     | (index):348            | 147 KB  | 981 m   |                 |         |         |        |        |
| roboto-regular.woff                                                                              | 200              | font       | (index):347            | 13.6 KB | 123 m   |                 |         |         |        |        |
| roboto-medium.woff                                                                               | 200              | font       | (index):347            | 13.6 KB | 177 m:  |                 |         |         |        |        |
| m home-hero.jpg?sn                                                                               | 200              | jpeg       | (index):347            | 114 KB  | 393 m:  |                 |         |         |        |        |
| roboto-light.woff                                                                                | 200              | font       | (index):347            | 13.7 KB | 92 m    | :               |         |         |        |        |
| Collect                                                                                          | 200              | xhr        | frameworks-bb39ae7is:6 | 293 B   | 195 m   | ;               |         |         |        |        |
| page_view?dimensions[page]=https%3A%2F9%2Fgithub.com%2F8xdimensions[title]=How%20people%20build% | 200              | gif        | Other                  | 545 B   | 1.10    |                 |         |         |        | _      |

click one item in the panel. We can see the details in the right panel. See below, it's a GET request example.

| Name                                                                                                    | × Headers Preview Response Cookies Timing                                                              |  |  |  |  |  |
|----------------------------------------------------------------------------------------------------|----------------------------------------------------------------------------------------------------|--|--|--|--|--|
| github.com                                                                                               | ▼ General                                                                                              |  |  |  |  |  |
| frameworks-c07e6f4b02b556d1d85052fb3853caf84c80e6b23dcdb1ae1b00f051da1115a2.css                          | Request URL: https://github.com/                                                                       |  |  |  |  |  |
| github-4d14493830801ffc6d6d6363f3fcef8a6e41fd9e74776dce15fa2c18b2a9bb72.css                              | Request Method: GET                                                                                    |  |  |  |  |  |
| site-293f92180d0a619a750fa2b5eae9e36740f5723a59c0ec308972c70d24e834fc.css                                | Status Code:  200 0K Remote Address: 192.30.253.112:443                                                |  |  |  |  |  |
| nome-ill-build.png?sn                                                                                    | Response Headers (20)                                                                                  |  |  |  |  |  |
| P home-ill-work.png?sn                                                                                   | Request Headers view parsed                                                                            |  |  |  |  |  |
| a home-ill-projects.png?sn                                                                               | GET / HTTP/1.1                                                                                         |  |  |  |  |  |
| home-ill-platform.png?sn                                                                                 | Host: github.com                                                                                       |  |  |  |  |  |
| org_example_nasa.png?sn                                                                                  | Connection: keep-alive                                                                                 |  |  |  |  |  |
| frameworks-bb39ae7d848d40d6f01e67355e282964f54fa39137c0ecc9fc4ec37e7d469508.js                           | Cache-Control: no-cache                                                                                |  |  |  |  |  |
| github-4de68f49123132f5b0a89aec54469c246e4547998b891f18504dc5be11bbab51.js                               | Upgrade-Insecure-Requests: 1                                                                           |  |  |  |  |  |
| roboto-regular.woff                                                                                      | User-Agent: Mozilla/5.0 (Windows NT 6.1; Win64; x64) AppleWebKit/537.36 (KHTML, like G                 |  |  |  |  |  |
| roboto-medium.woff                                                                                       | Accept-Encoding: gzip, deflate, sdch, br                                                               |  |  |  |  |  |
| 🛥 home-hero.jpg?sn                                                                                       | Accept-Language: en-US,en;q=0.8                                                                        |  |  |  |  |  |
| roboto-light.woff                                                                                        | Cookie: logged_in=no; _gh_sess=eyJzZXNzaW9uX21kIjoiNTUyOTVjYjUwYmQzMWE1MjIyZjR1YmJ1NDY                 |  |  |  |  |  |
| collect                                                                                                  | nU0RzdYD0hvc0cwUIAvU089In0%3D61t/ad293d1t8//a/4b3acebtd29e5td//d45ce5; _ga=GA1.2.884<br>sia%2FShanghai |  |  |  |  |  |
| page_view?dimensions[page]=https%3A%2F%2Fgithub.com%2F&dimensions[title]=How%20people%20build%20software |                                                                                                    |  |  |  |  |  |
| 18 requests   662 KB transferred   Finish: 5.77 s   DOMContentLoaded: 2.18 s   Load: 4.27 s              |                                                                                                    |  |  |  |  |  |

### A POST request example:

| × Headers Preview Response Cookies Timing                                            |                                        |                                         |           |
|--------------------------------------------------------------------------------------|----------------------------------------|-----------------------------------------|-----------|
| ▼ General                                                                            |                                        |                                         |           |
| Request URL: https://github.com/join                                                 |                                        |                                         |           |
| Request Method: POST                                                                 |                                        |                                         |           |
| Status Code: 🖷 200 OK                                                                |                                        |                                         |           |
| Remote Address: 192.30.253.112:443                                                   |                                        |                                         |           |
| Response Headers (21)                                                                |                                        |                                         |           |
| ▼ Request Headers view parsed                                                        |                                        |                                         |           |
| POST /join HTTP/1.1                                                                  |                                        |                                         |           |
| Host: github.com                                                                     |                                        |                                         |           |
| Connection: keep-alive                                                               |                                        |                                         |           |
| Content-Length: 210                                                                  |                                        |                                         |           |
| Cache-Control: max-age=0                                                             |                                        |                                         |           |
| Origin: https://github.com                                                           |                                        |                                         |           |
| Upgrade-Insecure-Requests: 1                                                         |                                        |                                         |           |
| User-Agent: Mozilla/5.0 (Windows NT 6.1; Win64; x64) AppleWebKit/537.36 (KHTML, like | ecko) Chrome/54.0.2840.99              | Safari/537.36                           |           |
| Content-Type: application/x-www-form-urlencoded                                      |                                        |                                         |           |
| Accept: text/html,application/xhtml+xml,application/xml;q=0.9,image/webp,*/*;q=0.8   |                                        |                                         |           |
| Referer: https://github.com/                                                         |                                        |                                         |           |
| Accept-Encourng: grip, definite, br                                                  |                                        |                                         |           |
| Cookie: logged in-no: octo-GH1 1 1228578324 1484276100; ga-GA1 2 884395312 1484276   | 5100, tz-Acia%2EShanghai, ga           | +-1; ch cecc-ev]7774                    | NzaliQuV  |
| zMWE1MiTv7iB1Vm11NDV00GVv7m0ilC1fV3Nv7190b2t1biT6Tm7iO2nwWXdKOT1ob18EeWdC7nErU0b502  | ijuni lagzd Vhahvca cwi iTAvi i689 Tiw | icmVm7X1vVWxfV29k7STF                   | 6Tmb0dH   |
| LCJsYXN0X3dvaXB1TioxND#0Mic4MDM5NTU1f0%3D%3D1c543800662b3cdbf63ff99b8e94fc8d3d6d9    | 5f1                                    | 100000000000000000000000000000000000000 | 211110011 |
|                                                                                      |                                        |                                         |           |
| rorm Data view parsed                                                                |                                        |                                         |           |
| utf8=%E2%9C%93&authenticity_token=TqNbj4WeTnlZJYKg0NPYBjmvsMVjIWFLsXQ4MeWxPoIEY97oFn | ilt0rkDmBJdGvnXFYp5bBcEBiSamB          | rzZzJFFg%3D%3D&user%5                   | SBlogin   |
| 1%5D=test1234&user%5bpassword%5D=&source=form-home                                   |                                        |                                         |           |
|                                                                                      |                                        |                                         |           |

We can also get the post body 'Form Data' in the panel.

Please reproduce the issue, and check **the packet which triggered signature 030000138** and record the whole packet information.

### 2. Firefox Web Developer

If you are using Firefox browser, please **press 'F12'** to open Web Developer. see below:

| C G GitHub, Inc. (US) https://github.com |             |         |                                                                |                                |             |              |           |             |         |         |
|------------------------------------------|-------------|---------|----------------------------------------------------------------|--------------------------------|-------------|--------------|-----------|-------------|---------|---------|
|                                          |             |         | Personal C                                                     | pen source Business Explore    |             | Pricing Blog | Support   |             |         | Sign ir |
|                                          |             |         | 0                                                              |                                |             |              |           |             |         |         |
| Ŗ                                        | <b>○</b> In | spector | ≻ Console () Debugger {} Style Editor () Perf                  | ormance 🖙 Network              |             |              |           |             |         |         |
| Ē                                        | All         | HTML    | CSS JS XHR Fonts Images Media Flash                            | Other                          |             |              |           |             |         |         |
| Sta                                      | itus        | Method  | File                                                           | Domain                         | Type        | Transferred  | Size      | 0 ms 640 ms | 1.28 s  | 1.92    |
|                                          | 301         | GET     | 1                                                              | www.github.com                 | html        | 7.69 KB      | UKB       | → 265 ms    |         |         |
|                                          | 200         | GET     | /                                                              | github.com                     | numi        | 21.03 KD     | 100 22 VP | - 249 ms    |         |         |
|                                          | 200         | GET     | ntarrieworks-coreor40020JJ00100J0121050J5cat036641fd0a74776dca | 1562 A prosto-con github.com   | cs:         | 05 72 KB     | 413.97 KB | → 47 ms     |         |         |
| -                                        | 200         | GET     | cite_203f02180rd0a619a750fa2b5eae9e36740f5723a50c0ec3080       | 12:70 assets-cdn.github.com    | C55         | 11.45 KB     | 58.52 KB  | - 02 ms     |         |         |
|                                          | 200         | GET     | home-ill-huild.nng?sn                                          | assets-cdn.github.com          | png         | 5.99 KB      | 5.99 KB   | ■ → 78 ms   |         |         |
| •                                        | 200         | GET     | Mome-ill-work.png?sn                                           | assets-cdn.github.com          | png         | 11.23 KB     | 11.23 KB  | → 0 ms      |         |         |
| •                                        | 200         | GET     | a home-ill-projects.pnq?sn                                     | assets-cdn.qithub.com          | png         | 10.08 KB     | 10.08 KB  | → 0 ms      |         |         |
| •                                        | 200         | GET     | home-ill-platform.png?sn                                       | assets-cdn.github.com          | png         | 7.99 KB      | 7.99 KB   | → 0 ms      |         |         |
| •                                        | 200         | GET     | 💼 org_example_nasa.png?sn                                      | assets-cdn.github.com          | png         | 94.92 KB     | 94.92 KB  | → 0 ms      |         |         |
| •                                        | 200         | GET     | frameworks-bb39ae7d848d40d6f01e67355e282964f54fa39137          | :0ecc9 🔒 assets-cdn.github.com | js          | 85.97 KB     | 234.76 KB | II → 48 ms  |         |         |
| •                                        | 200         | GET     | github-4de68f49123132f5b0a89aec54469c246e4547998b891f1         | 3504d 🔒 assets-cdn.github.com  | js          | 146.08 KB    | 489.11 KB | → 32 ms     |         |         |
| •                                        | 200         | GET     | 🙀 home-hero.jpg?sn                                             | assets-cdn.github.com          | jpeg        | 113.28 KB    | 113.28 KB |             | → 16 m: | s       |
| •                                        | 200         | GET     | roboto-regular.woff                                            | assets-cdn.github.com          | x-font-woff | 13.00 KB     | 13.00 KB  |             | → 0 ms  |         |
| ٠                                        | 200         | GET     | roboto-medium.woff                                             | assets-cdn.github.com          | x-font-woff | 12.94 KB     | 12.94 KB  |             | → 16 m  | 5       |

**click 'Network' label to open 'Network' panel**. Here we can get insights into requests and response traffic of the web pages.

We can get the clear text information even if the packet is encrypted. For example, open the 'https://www.github.com' url, we can see all the packets interacted with the server.

| R  | 🗘 In  | spector | ≻ Console 🔘 Debugger {} Style Editor 🙆 Performanc            | e 🖙 Network                |             |             |           |       |                  |         |      |
|----|-------|---------|--------------------------------------------------------------|----------------------------|-------------|-------------|-----------|-------|------------------|---------|------|
| Ê  | All   | HTML    | CSS JS XHR Fonts Images Media Flash Other                    |                            |             |             |           |       |                  |         |      |
| St | tatus | Method  | File                                                         | Domain                     | Туре        | Transferred | Size      | 0 ms  | 640 ms           | 1.28 s  | 1.92 |
|    | 301   | GET     | /                                                            | a www.github.com           | html        | 7.69 KB     | 0 KB      | → 265 | ms               |         |      |
| •  | 200   | GET     | /                                                            | e github.com               | html        | 7.69 KB     | 25.27 KB  | -     | 249 ms           |         |      |
| ٠  | 200   | GET     | frameworks-c07e6f4b02b556d1d85052fb3853caf84c80e6b23dcdb1a   | assets-cdn.github.com      | CSS         | 21.02 KB    | 109.32 KB |       | → 47 ms          |         |      |
| •  | 200   | GET     | github-4d14493830801ffc6d6d6363f3fcef8a6e41fd9e74776dce15fa2 | assets-cdn.github.com      | CSS         | 95.72 KB    | 413.87 KB |       | ■ → 62 ms        |         |      |
| ٠  | 200   | GET     | site-293f92180d0a619a750fa2b5eae9e36740f5723a59c0ec308972c70 | assets-cdn.github.com      | CSS         | 11.45 KB    | 58.52 KB  |       | → 31 ms          |         |      |
| •  | 200   | GET     | home-ill-build.png?sn                                        | assets-cdn.github.com      | png         | 5.99 KB     | 5.99 KB   |       | <b>■</b> → 78 ms |         |      |
| ٠  | 200   | GET     | 💽 home-ill-work.png?sn                                       | assets-cdn.github.com      | png         | 11.23 KB    | 11.23 KB  |       | → 0 ms           |         |      |
| •  | 200   | GET     | 🛋 home-ill-projects.png?sn                                   | assets-cdn.github.com      | png         | 10.08 KB    | 10.08 KB  |       | → 0 ms           |         |      |
| ٠  | 200   | GET     | home-ill-platform.png?sn                                     | assets-cdn.github.com      | png         | 7.99 KB     | 7.99 KB   |       | → 0 ms           |         |      |
| •  | 200   | GET     | org_example_nasa.png?sn                                      | assets-cdn.github.com      | png         | 94.92 KB    | 94.92 KB  |       | → 0 ms           |         |      |
| ٠  | 200   | GET     | frameworks-bb39ae7d848d40d6f01e67355e282964f54fa39137c0ecc9  | assets-cdn.github.com      | js          | 85.97 KB    | 234.76 KB |       | II → 48 ms       |         |      |
| •  | 200   | GET     | github-4de68f49123132f5b0a89aec54469c246e4547998b891f18504d  | assets-cdn.github.com      | js          | 146.08 KB   | 489.11 KB |       | → 32 ms          |         |      |
| ٠  | 200   | GET     | 🌆 home-hero.jpg?sn                                           | assets-cdn.github.com      | jpeg        | 113.28 KB   | 113.28 KB |       |                  | → 16 ms |      |
| •  | 200   | GET     | roboto-regular.woff                                          | assets-cdn.github.com      | x-font-woff | 13.00 KB    | 13.00 KB  |       |                  | → 0 ms  |      |
| ٠  | 200   | GET     | roboto-medium.woff                                           | assets-cdn.github.com      | x-font-woff | 12.94 KB    | 12.94 KB  |       |                  | → 16 ms | (    |
| •  | 200   | GET     | roboto-light.woff                                            | assets-cdn.github.com      | x-font-woff | 13.05 KB    | 13.05 KB  |       |                  | → 0 ms  |      |
| ٠  | 200   | POST    | collect                                                      | 🔒 www.google-analytics.com | gif         | 0.03 KB     | 0.03 KB   |       |                  | 1       |      |

click one item in the panel. We can see the details in the right panel. See below, it's a GET request example.

| Image       Media       Flash       Other         Status       Method       File       Domal       Cookies       Params       Respon         301       GET       /       ////////////////////////////////////                                                                                                    | R  | 🗘 Ir | nspector | ≿ Console 🛛 Debugger 👔 Style Editor 🖉 Performance            | e 🖅 Network            |                                                                                        |
|----------------------------------------------------------------------------------------------------|----|------|----------|--------------------------------------------------------------|------------------------|----------------------------------------------------------------------------------------|
| Status         Method         File         Doma         Headers         Cookies         Params         Respon           301         GET         /         www.github.com/<br>genesit         Genesit         ////////////////////////////////////                                                                                                    | Ô  | All  | HTML     | CSS JS XHR Fonts Images Media Flash Other                    |                        |                                                                                        |
| 1         301         GET         /         9. www.github.com         Request WRL: https://github.com/           2         200         GET         /         9. github.edt         Request WRL: https://github.com/           2         200         GET         fmomorks-c07e6f4b02b5561d85052fb3853cr84c80e6b23dc0ba         9. asset-cdn.github.com         Request WRL: https://github.com/           2         00         GET         github-4d1449303001ffcd6dd3037frc8ha641d9c47fdc4c5fa2         9. asset-cdn.github.com         9. sitts: cdn.github.com           2         00         GET         home-ill-pidicde1ga75frab2bae9e367d40572a58c0e309372cm         9. asset-cdn.github.com         9. Fitter headers           2         00         GET         home-ill-pidicdenmyng3rn         9. asset-cdn.github.com         9. Fitter headers           2         00         GET         home-ill-pidicde1g7355202964f34739137CleCc         9. asset-cdn.github.com         Host: "gittybub.com"           2         00         GET         informewirks-bb39ac7449404040f01c97355202964f347391837CleCc         9. asset-cdn.github.com         Accept-texchinglappiCaton/Atml.sml.gplCaton/Atml.sml.gplCaton/A                                                                                                    | St | atus | Method   | File                                                         | Doma                   | i <mark>Headers</mark> Cookies Params Respo                                            |
| 200       GET       /       Gett       /       Request method: GET       Request method: GET         200       GET       fnameworks:-C07.66f.b0/2b556f.a05367364:60866b23de6b23de6b23de5b3       assetscdn.github.co       Status code:       200 0K         200       GET       github-4d14439300001ffc6d6d363673fcef8a6e41fd9e74776dc215fa2       assetscdn.github.co       Assetscdn.github.co       Filter headers         200       GET       home-ill-build.png?sn       assetscdn.github.co       Request method: GET       Filter headers         200       GET       home-ill-build.png?sn       assetscdn.github.co       Request headers (1980 KB)         200       GET       home-ill-poiets.png?sn       assetscdn.github.co       Host: "github.com"         200       GET       nome-ill-patform.png?sn       assetscdn.github.co       Host: "github.com"         200       GET       nome-ill-patform.png?sn       assetscdn.github.co       Host: "github.com"         200       GET       github-dd6f042d0404d0f01e735520296454f330137c0ecos       assetscdn.github.co       Host: "github.com"         200       GET       github-dd6f04260921332f50ba89aec54469224664547989891139504d       assetscdn.github.co       Accept-Lencoing: "github.com"         200       GET       robotoregiusrwef       assetscdn.github.co                                                                                                    |    | 301  | GET      | /                                                            | 🔒 www.github.com       | Request URL: https://github.com/                                                       |
| 200         GET         frameworks-c07ceff402b556d1d85052fb383ca84c80e6b23dcdbla         a ssets-cdn.github.c0         Status code:         200 0 K           200         GET         github-4d1443930001ffcdd8d537fbce8ba641fd9e747f5dc215fa2         a ssets-cdn.github.c0         GR. filter hadders           200         GET         sithub-4d1443930001ffcdd8d537fbce8ba641fd9e747f5dc215fa2         a ssets-cdn.github.c0         GR. filter hadders           200         GET         inheill-build.png?sn         a ssets-cdn.github.c0         Response headers (0.281 KB)           200         GET         home-ill-projects.png?sn         a ssets-cdn.github.c0         Response headers (0.281 KB)           200         GET         home-ill-platform.png?sn         a ssets-cdn.github.c0         Response headers (0.281 KB)           200         GET         frameworks-bb39ae7d84d4d0ff01e57352a29264f54f3313720ecc9         a ssets-cdn.github.c0         Response headers (0.281 KB)           200         GET         frameworks-bb39ae7d84d4d0ff01e57352a29264f54f3313720ecc9         a ssets-cdn.github.c0         Response headers (0.281 KB)           200         GET         frameworks-bb39ae7d84d4d0ff01e57352a29264f54f3313720ecc9         a ssets-cdn.github.c0         Commettion: "texp-slive"           200         GET         roboto-regular.woff         a ssets-cdn.github.c0         Commettion: "texp-slive"<                                                                                                    | •  | 200  | GET      | 1                                                            | 🔒 github.com           | Request method: GET<br>Remote address: 192, 30, 253, 113:443                           |
| 200       GET       github-4d14493930001ffc6d6d6363f5rfcf8a6e41f49c747f6dc15f3                                                                                                    | •  | 200  | GET      | frameworks-c07e6f4b02b556d1d85052fb3853caf84c80e6b23dcdb1a   | 🔒 assets-cdn.github.co | o Status code: 🌒 200 OK                                                                |
| 200       GET       site-2939218000a519a750fa2b5ae9e36740f5723a58c0ec308972c7.u.                                                                                                    | •  | 200  | GET      | github-4d14493830801ffc6d6d6363f3fcef8a6e41fd9e74776dce15fa2 | 🔒 assets-cdn.github.co | Version: HTTP/1.1                                                                      |
| 200       GET       home-ill-build.png?sn       a ssets-cdn.github.co       Response headers (0.281 kB)         200       GET       home-ill-projects.png?sn       a ssets-cdn.github.co       Host: "github.com"         200       GET       home-ill-projects.png?sn       a ssets-cdn.github.co       Host: "github.com"         200       GET       org_example_nasa.png?sn       a ssets-cdn.github.co       Host: "github.com"         200       GET       org_example_nasa.png?sn       a ssets-cdn.github.co       Host: "github.com"         200       GET       farmeworks-bb39ac7d440d40df01e5735520296454f339137c0ecs       a ssets-cdn.github.co       Accept-TexcyImgaest: "motilary.Sn.gagest."         200       GET       githubdde6f40123132f501a989ac5446942464547398989f118504d       a ssets-cdn.github.co       Accept-TexcoImg: "gip, deflate, br"         200       GET       githubdde6f40123132f501a989ac544692246e4547998989f118504d       a ssets-cdn.github.co       Accept-TexcoImg: "gip, deflate, br"         200       GET       roboto-regular.woff       a ssets-cdn.github.co       Accept-TexcoImg: "gip, deflate, br"         201       GET       roboto-regular.woff       a ssets-cdn.github.co       Accept-TexcoImg: "gip, deflate, br"         2020       GET       roboto-regular.woff       a ssets-cdn.github.co       Accept-TexcoImg: "gip, defl                                                                                                    | ٠  | 200  | GET      | site-293f92180d0a619a750fa2b5eae9e36740f5723a59c0ec308972c70 | 🔒 assets-cdn.github.co | o 9. Filter headers                                                                    |
| 200       GET       mome-ill-work.png?sn       a sistet-cdn.github.co       Request hardsers (0.28118)         200       GET       mome-ill-projects.png?sn       a sistet-cdn.github.co       Host: "github.com"         200       GET       mome-ill-projects.png?sn       a sistet-cdn.github.co       Host: "github.com"         200       GET       mome-ill-projects.png?sn       a sistet-cdn.github.co       Host: "github.com"         200       GET       rameworks-bb33se7d84d4d06f01e573552829d6454f33137c0eces       a sistet-cdn.github.co       Accept :tex/hmil spglication/html.sml.gpglication/html.sml.gpglication/h | •  | 200  | GET      | home-ill-build.png?sn                                        | 🔒 assets-cdn.github.co | o 🕨 Response headers (1.988 KB)                                                        |
| 200       GET       is home-ill-projects.png?sn       is assets-cdn.github.co         200       GET       is home-ill-platform.png?sn       is assets-cdn.github.co         200       GET       is mew-ill-platform.png?sn       is assets-cdn.github.co         200       GET       is mew-ill-platform.png?sn       is assets-cdn.github.co         200       GET       is meworks-bb/39ac7484440d6f01e57355202964f54f33137c0ecc9       is assets-cdn.github.co         200       GET       github-de68f49123132f5bb/89ac644692246645749898911984       is assets-cdn.github.co         200       GET       github-de68f49123132f5b/89a9ac6446922466457499898911984       is assets-cdn.github.co         200       GET       roboto-regular.woff       assets-cdn.github.co         200       GET       roboto-regular.woff       assets-cdn.github.co         200       GET       roboto-lightwwff       assets-cdn.github.co         200       GET       roboto-lightwwff       assets-cdn.github.co         201       GET       roboto-lightwwff       assets-cdn.github.co         2020       GET       roboto-lightwwff       assets-cdn.github.co         203       GET       roboto-lightwwff       assets-cdn.github.co         204       OPTIONS       stat       apj.g                                                                                                    | •  | 200  | GET      | 💽 home-ill-work.png?sn                                       | 🔒 assets-cdn.github.co | o 🔻 Request headers (0.281 KB)                                                         |
| 200       GET       in home-ill-platform.png?in       in assets-cdn.github.o         200       GET       org_example_nasa.png?in       in assets-cdn.github.o         200       GET       frameworks-bb39ac1d848d4dbf1ef355c222964554f33137c1ecc9       in assets-cdn.github.o         200       GET       github-4de68f49123132f5b0899ac544692246e4547398b9119b089119b04       in assets-cdn.github.o         200       GET       github-4de68f49123132f5b0899ac544692246e4547998b99119b04       in assets-cdn.github.co         200       GET       roboto-regular.woff       in assets-cdn.github.co         200       GET       roboto-regular.woff       in assets-cdn.github.co         200       GET       roboto-regular.woff       in assets-cdn.github.co         200       GET       roboto-lightwoff       in assets-cdn.github.co         200       GET       roboto-lightwoff       in assets-cdn.github.co         201       GET       roboto-lightwoff       in assets-cdn.github.co         2020       GET       roboto-lightwoff       in assets-cdn.github.co         203       GET       page_view?dimensions[page]=https://github.com/&dimension       ic collector.github.com         204       OPTINNS       stats       in apj.github.com         205       POST                                                                                                    | •  | 200  | GET      | a home-ill-projects.png?sn                                   | assets-cdn.github.co   | o Host: "github.com"                                                                   |
| 200       GET       org_example_nasa.png?sn       assets-cdn.github.co         200       GET       framework-bb39ac7d848d40d6ff1e67355e282964f54f39137c0ecc9       assets-cdn.github.co         200       GET       github-4de68f491231275b089acc54469c246e4547998b9118504d       assets-cdn.github.co         200       GET       github-4de68f491231275b089acc54469c246e4547998b9118504d       assets-cdn.github.co         200       GET       mone-hero.jpg?sn       assets-cdn.github.co         200       GET       roboto-regular.worff       assets-cdn.github.co         200       GET       roboto-regular.worff       assets-cdn.github.co         200       GET       roboto-regular.worff       assets-cdn.github.co         200       GET       roboto-regular.worff       assets-cdn.github.co         200       GET       roboto-lightwoff       assets-cdn.github.co         200       GET       roboto-lightwoff       assets-cdn.github.co         200       GET       page_view?dimensions/page]=https://github.com/&dimensio       collector.github.com         201       OPTIONS       stat       apj.github.com                                                                                                    | •  | 200  | GET      | home-ill-platform.png?sn                                     | assets-cdn.github.co   | User-Agent: "Mozilla/5.0 (Windows NT 6.1; WOW64; rv:47.0) Gecko/20100101 Firefox/47.0" |
| 200       GET       frameworks-bb39ae7d848d40d6f01e673552202964f54f339137c0ecc9                                                                                                    | •  | 200  | GET      | org_example_nasa.png?sn                                      | assets-cdn.github.co   | Accept: text/numi.applicador/vxnmi.applicador/vxmi;q=0.5; / ;q=0.6                     |
| 200       GET       github-4de68/49123132f5b0a89aec546492246e4547998b99118504d A szstet-cdn.github.co       Connection: "keep-alive"         200       GET       Mone-hero.jpg?in       A szstet-cdn.github.co         200       GET       roboto-regular.woff       A szstet-cdn.github.co         200       GET       roboto-regular.woff       A szstet-cdn.github.co         200       GET       roboto-regular.woff       A szstet-cdn.github.co         200       GET       roboto-right.woff       A szstet-cdn.github.co         200       GET       roboto-right.woff       A szstet-cdn.github.co         200       GET       roboto-right.woff       A szstet-cdn.github.co         200       GET       roboto-right.woff       A szstet-cdn.github.co         200       GET       collect       A www.google-analytic         200       GET       jage_view?dimensions/page]=https://github.com/&dimensio       A collector.github.pom         201       OPTIONS       stats       A spi.github.com         202       POST       stats       A spi.github.com                                                                                                    | •  | 200  | GET      | frameworks-bb39ae7d848d40d6f01e67355e282964f54fa39137c0ecc9  | assets-cdn.github.co   | Accept-Encoding: "gzip, deflate, br"                                                   |
| 200       GET       Manne-herojpg?an                                                                                                    | •  | 200  | GET      | github-4de68f49123132f5b0a89aec54469c246e4547998b891f18504d  | assets-cdn.github.co   | o Connection: "keep-alive"                                                             |
| 200       GET       roboto-regular.woff                                                                                                    | •  | 200  | GET      | 🌃 home-hero.jpg?sn                                           | assets-cdn.github.co   | o                                                                                      |
| 200     GET     roboto-medium.woff <ul> <li>assets-cdn.github.co</li> </ul> 200         GET         roboto-light.woff              assets-cdn.github.co           200         POST         collect              www.google-analyti           200         GET         page_view?dimensions[page]=https://github.com/&dimensio              collector.githubaps.           201         OPTIONS         stats              apji.github.com                                                                                                    | •  | 200  | GET      | roboto-regular.woff                                          | assets-cdn.github.co   | 0                                                                                      |
| 200     GET     roboto-light.woff          assets-cdr.github.co       200     POST     collect          www.google-analytic           200         GET         page_view?dimensions[page]=https://github.com/&dimensio              collector.githubapp.i           204         OPTIONS         stats              ap.igithub.com           200         POST         stats              ap.igithub.com                                                                                                    | •  | 200  | GET      | roboto-medium.woff                                           | assets-cdn.github.co   | 0                                                                                      |
| 200     POST     collect          www.google-analyti        200     GET     page_view?dimensions[page]=https://github.com/&dimension          collector.githubapp.i        204     OPTIONS     stats          apj.github.com       200     POST     stats          apj.github.com                                                                                                    | •  | 200  | GET      | roboto-light.woff                                            | assets-cdn.github.co   | 0                                                                                      |
| 200     GET     page_view?dimensions[page]=https://github.com/&dimensio                                                                                                    | •  | 200  | POST     | collect                                                      | 🔒 www.google-analyti   | ju li li li li li li li li li li li li li                                              |
| 204     OPTIONS stats     ▲ api.github.com       200     POST stats     ▲ api.github.com                                                                                                    | •  | 200  | GET      | page_view?dimensions[page]=https://github.com/&dimensio      | a collector.githubapp. |                                                                                        |
| ● 200 POST stats                                                                                                    | •  | 204  | OPTIONS  | stats                                                        | api.github.com         |                                                                                        |
|                                                                                                    | •  | 200  | POST     | stats                                                        | 🔒 api.github.com       |                                                                                        |

## A POST request example:

| iai  | Headers                    | Cookies                   | Params                         | Response              | Timings                    | Security                  | 1          | <sup>o</sup> review |
|------|----------------------------|---------------------------|--------------------------------|-----------------------|----------------------------|---------------------------|------------|---------------------|
|      | Request URL: https://g     | ithub.com/join            |                                |                       |                            |                           |            |                     |
| со   | Request method: POST       |                           |                                |                       |                            |                           |            |                     |
| co.  | Status code:  200 0V       | .253.112:443              |                                |                       |                            | Editar                    | nd Resend  | Raw headers         |
| co   | Version: HTTP/1.1          |                           |                                |                       |                            |                           |            |                     |
| co   | Silter headers             |                           |                                |                       |                            |                           |            |                     |
| co   | ▶ Response headers (2.182  | ? KB)                     |                                |                       |                            |                           |            |                     |
| ∕tic | 🔻 Request headers (0.720 ł | KB)                       |                                |                       |                            |                           |            |                     |
| n.i  | Host: "github.com"         |                           |                                |                       |                            |                           |            |                     |
|      | User-Agent: "Mozilla/5     | .8 (Windows NT 6.1; WOW   | /64; rv:47.0) Gecko/20100101 F | Firefox/47.0"         |                            |                           |            |                     |
| -ui  | Accept: "text/html,appl    | ication/xhtml+xml,applica | ation/xml;q=0.9,*/*;q=0.8"     |                       |                            |                           |            |                     |
| p.,  | Accept-Language: "en-      | US,en;q=0.5"              |                                |                       |                            |                           |            |                     |
|      | Accept-Encoding: "gzip     | , deflate, br"            |                                |                       |                            |                           |            |                     |
|      | Referer: "https://githul   | b.com/"                   |                                |                       |                            |                           |            |                     |
|      | Cookie: "logged_in=no;     | _gh_sess=eyJzZXNzaW9u     | X2lkIjoiYTQxM2FiNWFmNDN        | 11NDgzYzA3ZGViYzE5OT4 | 279606; _octo=GH1.1.149998 | 86203.1484279606; tz=Amer | ica%2FLos_ | Angeles; _gat=1"    |
|      | Connection: "keep-alive    | e"                        |                                |                       |                            |                           |            |                     |
|      | TRequest headers from u    | pload stream (0.064 KB)   |                                |                       |                            |                           |            |                     |
|      | Content-Type: "applica     | tion/x-www-form-urlence   | oded"                          |                       |                            |                           |            |                     |
|      | Content-Length: "205"      |                           |                                |                       |                            |                           |            |                     |

# we can get the post body in 'Parms' label.

|                         |                         |                             |                    | 0         | 1040030, 1,020.00 | - THE ORES |         |
|-------------------------|-------------------------|-----------------------------|--------------------|-----------|-------------------|------------|---------|
| Headers                 | Cookies                 | Params                      | Response           |           | Timings           | Security   | Preview |
| ۹. Filter request paran | neters                  |                             |                    |           |                   |            |         |
| 🔻 Form data             |                         |                             |                    |           |                   |            |         |
| utf8: "√"               |                         |                             |                    |           |                   |            |         |
| authenticity_token:     | "11Fyb9n7/5I+j6CWbb2LRy | tBmWKQcAFpSyKFsrg1EOKHr4SFi | tfpt1tn402TRaJpHol | J+WTdrSdF | eCZKWOagDUYQ=     | ="         |         |
| user[login]: "a"        |                         |                             |                    |           |                   |            |         |
| user[email]: "a"        |                         |                             |                    |           |                   |            |         |
| user[password]: ""      |                         |                             |                    |           |                   |            |         |
| source: "form-home      | e"                      |                             |                    |           |                   |            |         |

Please reproduce the issue, and check **the packet which triggered signature 030000138** and record the whole packet information.

### 3. Fiddler Web Debugger

1) Download link: https://www.telerik.com/download/fiddler

#### Install the software and run it, see below

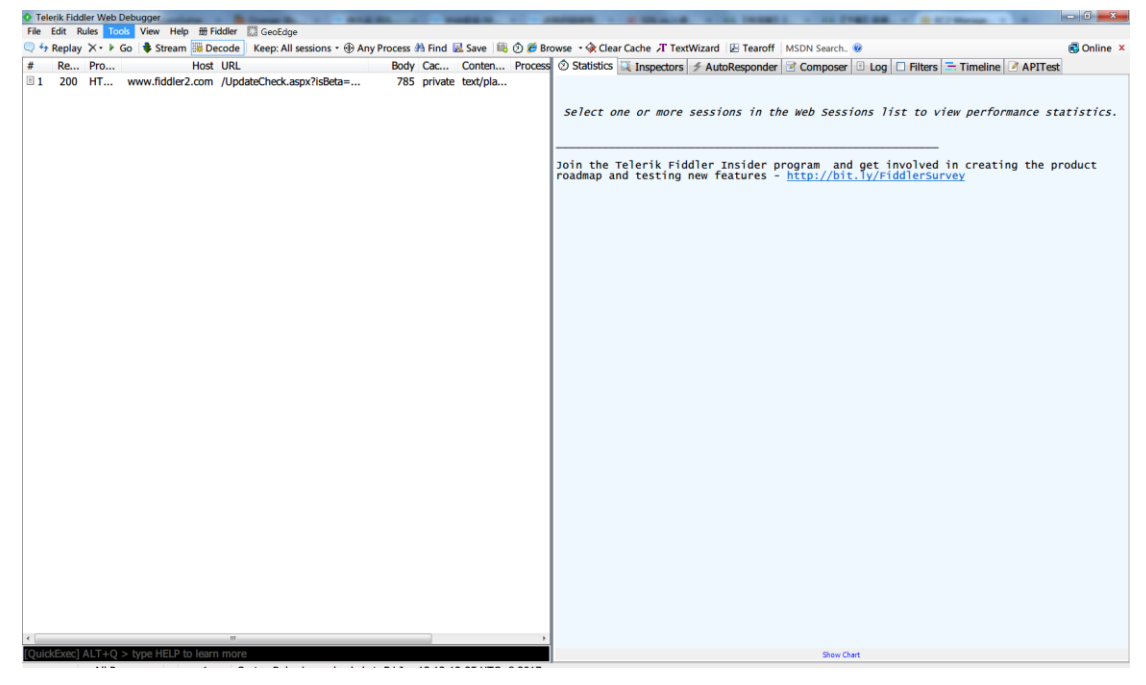

# 2) Config Fiddler to capture packet

click [Tools] -> [WinINET Options], 'Internet Properties' is opened:

| Internet Prope                    | rties                                              |                          | ?                 |
|-----------------------------------|----------------------------------------------------|--------------------------|-------------------|
| eneral Securit                    | y Privacy Content                                  | Connections              | Programs Advanced |
| No set Setup.                     | up an Internet connec                              | ction, click             | Setup             |
| Dial-up and Virt                  | ual Private Network se                             | ttings ———               |                   |
|                                   |                                                    |                          | Add               |
|                                   |                                                    |                          | Add VPN           |
|                                   |                                                    |                          | Remove            |
| Choose Setting<br>server for a co | gs if you need to confiç<br>nnection.              | gure a proxy             | Settings          |
| Never dial                        | a connection                                       |                          |                   |
| 🔵 Dial whene                      | ver a network connect                              | tion is not prese        | ent               |
| 🔘 Always dia                      | l my default connectior                            | n                        |                   |
| Current                           | None                                               |                          | Set default       |
| Local Area Net                    | vork (LAN) settings —                              |                          |                   |
| LAN Settings of Choose Setting    | to not apply to dial-up<br>as above for dial-up se | connections.<br>ettinas. | LAN settings      |
|                                   |                                                    | -                        |                   |
|                                   |                                                    |                          |                   |
|                                   |                                                    |                          |                   |
|                                   |                                                    |                          |                   |
|                                   | 0                                                  |                          | Apply Apply       |

click 'LAN settings' and config as follows:

| 😪 Local Area Network (LAN) Settings 🛛 💌                                                                                                    |  |  |  |  |  |  |  |  |  |
|----------------------------------------------------------------------------------------------------|--|--|--|--|--|--|--|--|--|
| Automatic configuration<br>Automatic configuration may override manual settings. To ensure the<br>use of manual settings, disable automatic configuration. |  |  |  |  |  |  |  |  |  |
| Use automatic configuration <u>s</u> cript Address                                                                                                    |  |  |  |  |  |  |  |  |  |
| Proxy server<br>Use a proxy server for your LAN (These settings will not apply to<br>dia -up or VPN connections).                                          |  |  |  |  |  |  |  |  |  |
| Address: Port: Advanced                                                                                                    |  |  |  |  |  |  |  |  |  |
| OK Cancel                                                                                                    |  |  |  |  |  |  |  |  |  |

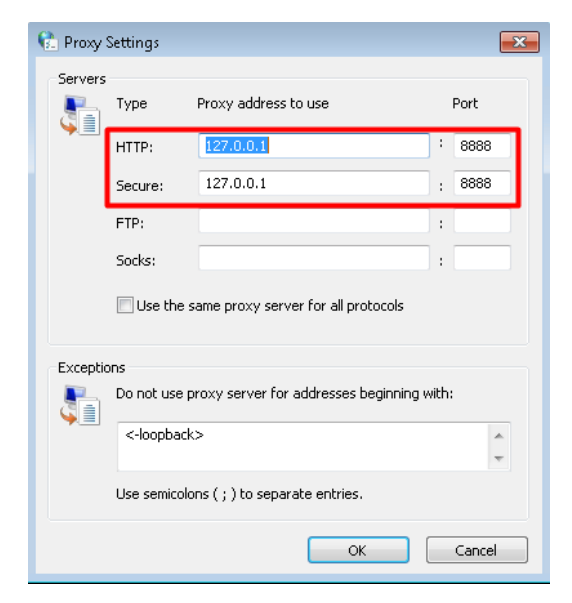

click 'OK'.

click [Tools] -> [Telerik Fiddler Options] -> [Connections], set the Fiddler listens on port 8888. It is according to the Internet LAN setting listening port.

| Telerik Fiddler Options                                             |                            |                                   |                | L antonia -     |             | X         |
|---------------------------------------------------------------------|----------------------------|-----------------------------------|----------------|-----------------|-------------|-----------|
| General HTTPS Connections                                           | Gateway                    | Appearance                        | Extensions     | Performance     | Tools       |           |
| Fiddler can debug traffic from a<br>through Fiddler when "File > Ca | any applica<br>apture Traf | tion that acce<br>fic" is checked | pts a HTTP P   | roxy. All WinIN | IET traffic | is routed |
| Fiddler listens on port: 888                                        | 38                         | 🔲 Act                             | as system pi   | roxy on startu  | ,<br>,      |           |
| Copy Browser Proxy Configu                                          | ration URL                 | V Mo                              | nitor all conn | ections         | Use PA      | C Script  |
| Capture FTP requests                                                |                            | 🕅 De                              | faultLAN       |                 |             |           |
| Allow remote computers t                                            | VPI                        | N连接                               |                |                 |             |           |
| Reuse client connections                                            |                            |                                   |                |                 |             |           |
| Reuse server connections                                            |                            | Bypass                            | Fiddler for U  | JRLs that start | with:       |           |
|                                                                     |                            | <-loop                            | oback>;        |                 |             | *         |
|                                                                     |                            |                                   |                |                 |             | ~         |
| Help Note: Changes may r                                            | nottake eff                | fect until Fiddl                  | er is restarte | d. ОК           |             | Cancel    |

#### 3) Config Fiddler to capture HTTPS traffic

click [Tools] -> [Telerik Fiddler Options] -> [HTTPS], configurations as follows:

| Telerik Fiddler Options                                                                     |                                                                  |               |             |                  |               |             |       |        |  |  |
|---------------------------------------------------------------------------------------------|------------------------------------------------------------------|---------------|-------------|------------------|---------------|-------------|-------|--------|--|--|
| General                                                                                     | HTTPS                                                            | Connections   | Gateway     | Appearance       | Extensions    | Performance | Tools |        |  |  |
| Fiddler can decrypt HTTPS sessions by re-signing traffic using self-generated certificates. |                                                                  |               |             |                  |               |             |       |        |  |  |
| Cap                                                                                         | Capture HTTPS CONNECTs                                           |               |             |                  |               |             |       |        |  |  |
| Decrypt HTTPS traffic                                                                       |                                                                  |               |             |                  |               |             |       |        |  |  |
| fr                                                                                          | from all processes   Certificates generated by CertEnroll engine |               |             |                  |               |             |       |        |  |  |
|                                                                                             | ☑ Ignore server certificate errors (unsafe)                      |               |             |                  |               |             |       |        |  |  |
|                                                                                             | Check for certificate revocation                                 |               |             |                  |               |             |       |        |  |  |
| Protocols: <client>; ssl3;tls1.0</client>                                                   |                                                                  |               |             |                  |               |             |       |        |  |  |
| Skip decryption for the following hosts:                                                    |                                                                  |               |             |                  |               |             |       |        |  |  |
|                                                                                             |                                                                  |               |             |                  |               |             |       |        |  |  |
|                                                                                             |                                                                  |               |             |                  |               |             |       |        |  |  |
|                                                                                             |                                                                  |               |             |                  |               |             |       |        |  |  |
| Help                                                                                        | Note:                                                            | Changes may r | nottake eff | fect until Fiddl | eris restarte | d. OK       |       | Cancel |  |  |

When you tick the "Decrypt HTTPS Traffic" checkbox, we will see a prompt:

| SCARY                                                                                          | TEXT AHEAD: Read Carefully!                                                                                     | × |  |  |  |  |  |
|------------------------------------------------------------------------------------------------|----------------------------------------------------------------------------------------------------|---|--|--|--|--|--|
| C                                                                                              | To intercept HTTPS traffic, Fiddler generates a unique root certificate.                                        |   |  |  |  |  |  |
| <b>20</b>                                                                                      | You may configure Windows to trust this root certificate to suppress security warnings. This is generally safe. |   |  |  |  |  |  |
| Click 'Yes' to reconfigure Windows' Trusted CA list.<br>Click 'No' if this is all geek to you. |                                                                                                    |   |  |  |  |  |  |
|                                                                                                |                                                                                                    |   |  |  |  |  |  |
|                                                                                                | Trust the Fiddler Root certificate? Yes No                                                                      |   |  |  |  |  |  |
|                                                                                                |                                                                                                    |   |  |  |  |  |  |

click 'Yes', the following prompt is:

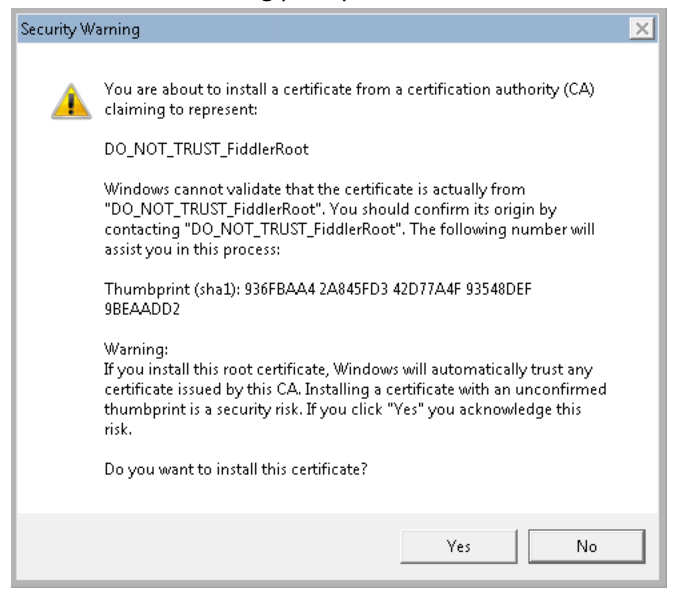

click 'Yes' to install Fiddler certificate.

4) Open the Web site using Internet Explorer browser, now we can get all the traffic captured by

fiddler. Click the packet in the left panel, and the detail is in the right.

| Tele       | erik Fidd | ler Web Debi       | ugger               | and the second second se |          |          |           |       | 0 6 ×                                                                                                    |
|------------|-----------|--------------------|---------------------|----------------------------------------------------------------------------------------------------|----------|----------|-----------|-------|----------------------------------------------------------------------------------------------------|
| Eile       | Edit B    | ules <u>T</u> ools | View Help 册 Fiddler | GeoEdge                                                                                                    |          |          |           |       |                                                                                                    |
| 24         | Replay    | X · F Go           | Stream 🔝 Decode     | Keep: All sessions -  Any Proce                                                                                                    | ss 🕅 Fir | nd 🔝 Sav | re 🕫 🕲 i  | 🖉 Bro | wse 🔹 🛠 Clear Cache 🔏 TextWizard 🛛 🗁 Tearoff 🛛 MSDN Search. 😵 👘 🖏 🔂 Online 🤉                                                                                                    |
| #          | Re        | Protocol           | Host                | URL                                                                                                    | Body     | Cac      | Conten    | Pre   | 🖄 Statistics 🖳 Inspectors 🎽 AutoResponder 📝 Composer 🗉 Log 🗔 Filters 🚍 Timeline 🌁 APITest                                                                                                    |
| ē 1        | 200       | HTTP               | Tunnel to           | github.com:443                                                                                                    | 0        |          |           | ie    | Headers TextView WebForms HexView Auth Cookies Raw JSON XML                                                                                                    |
| 尚 2        | 200       | HTTP               | Tunnel to           | github.com:443                                                                                                    | 0        |          |           | ie    | GET https://github.com/ HTTP/1.1                                                                                                    |
| 3          | 200       | HTTP               | xml.tb.sogou.com    | /xml.jsp?query=gi&h=F27A                                                                                                    | 928      | max      | text/x    | SO    | Host: github.com                                                                                                    |
| 64         | 200       | HTTP               | vinci.ie.sogou.com  | /s?h=F27AF453303288C68                                                                                                    | 203      |          | text/pla  | 50    | Accept: text/html,application/xhtml+xml,application/xml;q=0.9,image/webp,*/*;q=0.8                                                                                                    |
| m 5        | 200       | HTTP               | Tunnel to           | github.com:443                                                                                                    | 0        |          |           | 50    | Upgrade-Insecure-Requests: 1                                                                                                    |
| <b>1</b> 6 |           | HTTP               | Tunnel to           | dients1.google.com:443                                                                                                    | -1       |          |           | ch    | DNT: 1                                                                                                    |
| <b>1</b> 7 | -         | HTTP               | Tunnel to           | clients1.google.com:443                                                                                                    | -1       |          |           | ch    | Accept-Encoding: gzip, deflate, sdch                                                                                                    |
| 18         | -         | HTTP               | Tunnel to           | clients1.google.com:443                                                                                                    | -1       |          |           | ch    | Accept-Language: zh-CN,Zh;g=0.8                                                                                                    |
| m 9        | 200       | HTTP               | Tunnel to           | sp1.baidu.com:443                                                                                                    | 0        |          |           | ie    | conter                                                                                                    |
| 10         | 200       | HTTPS              | sp1.baidu.com       | /5b1ZeDe5KgQFm2e88IuM                                                                                                    | 0        |          | image/gif | ies   |                                                                                                    |
| ₿11        | 200       | HTTP               | Tunnel to           | github.com:443                                                                                                    | 0        |          |           | 50    |                                                                                                    |
| 12         |           | HTTP               | Tunnel to           | clients1.google.com:443                                                                                                    | -1       |          |           | ch    |                                                                                                    |
| 013        | 502       | HTTP               | Tunnel to           | www.google.com:443                                                                                                    | 582      | по-с     | text/ht   | so    |                                                                                                    |
| 14         | 200       | HTTPS              | aithub.com          | 1                                                                                                    | 60,164   | по-с     | text/ht   | 50    | Find (press Ctri+Enter to highlight all) View in Notepad                                                                                                    |
| m 15       | 200       | HTTP               | Tunnel to           | assets-cdn.github.com:443                                                                                                    | 0        |          |           | so    | Cat Summer Gaus Transformer Handers Toutions Impactions Hadding Webling Auth Cathing                                                                                                    |
| 16         | 200       | HTTP               | Tunnel to           | assets-cdn.github.com:443                                                                                                    | 0        |          |           | SO    | Get Syntaxview Transionner neaders rexiview Induciview nexview webview Addit Caching                                                                                                    |
| m 17       | 200       | HTTP               | Tunnel to           | avatars0.githubusercontent                                                                                                    | 0        |          |           | so    | HTTP/1 200 K                                                                                                    |
| m 18       | 200       | HTTP               | Tunnel to           | assets-cdn.github.com:443                                                                                                    | 0        |          |           | so    | Server: GitHub.com                                                                                                    |
| m 19       | 200       | HTTP               | Tunnel to           | assets-cdn.github.com:443                                                                                                    | 0        |          |           | so    | Date: Fri, 13 Jan 2017 07:05:16 GMT                                                                                                    |
| 1 20       |           | HTTP               | Tunnel to           | clients1.google.com:443                                                                                                    | -1       |          |           | ch    | Status 200 ok                                                                                                    |
| 121        | -         | HTTP               | Tunnel to           | clients1.google.com:443                                                                                                    | -1       |          |           | ch    | Cache-Control: no-cache                                                                                                    |
| 1 22       |           | HTTP               | Tunnel to           | clients1.google.com:443                                                                                                    | -1       |          |           | ch    | Vary: X-PJAX                                                                                                    |
| \$ 23      |           | HTTP               | Tunnel to           | diants1 googla com:443                                                                                                    |          |          |           | ch    | Set-Cookie: user_sesion=bwfCDopyAURHEsi5mZmFE15030FkSpRgU_y7gy49sP_jw16-: path=/: e                                                                                                    |
|            |           |                    |                     |                                                                                                    |          |          |           |       | Set-Cookie:Host-user_sesion_same_site=bwfcDopAURHE3iszmeElS030FxSpRgL_y7qv49sF<br>X-Require: 0.266601D5743eala284623054545e5<br>Content-security-Policy: default-src 'none'; base-uri 'self'; block-all-mixed-conten<br>Strict-Transport-security: max-age=3184000; pin-sha256="woiwkyIovNa9ihaBciRSC7XHj1Ys9vwUGOIud<br>X-prame-Orinos: down: onsniff                                                                                                    |
|            |           |                    |                     |                                                                                                    |          |          |           |       | X-XSS-Protection: 1; mode=block<br>Vary: Accept-Encoding<br>X-Served-By: f75e9d284bba49dfdb3929780833971c                                                                                                    |
|            |           |                    |                     |                                                                                                    |          |          |           |       | X-GitHub-Réquest-Id: 3D958FE2:6F44:12EE8645:58787C2B<br>Content-Length: 60164                                                                                                    |
|            |           |                    |                     |                                                                                                    |          |          |           |       | <pre><locrype html=""> <html class="is-u2f-enabled" lang="en"> <html class="is-u2f-enabled" lang="en"> <html class="is-u2f-enabled"> <html class="is-u2f-enabled"> &lt;html class=" is-u2f-e&lt;/td&gt;</html></html></locrype></pre> |
| _          |           |                    |                     |                                                                                                    |          |          |           |       |                                                                                                    |
| C          | _         |                    | m                   |                                                                                                    | -        | _        | _         | •     | End. (mean Original Tester to Mehleter all)     Manual Methods                                                                                                    |

Take 'https://github.com/' as an example, the HTTPS packet is decrypted.

Please reproduce the issue, and check **the packet which triggered signature 030000138** and record the whole packet information.